# ةزەجألا نيوكت ليلد 7.2 رادصإلا MSE جمانرب اەرشنو ةيرەاظلا

## تايوتحملا

<u>ةمدقملا</u> <u>ةيساسألا تابلطتملا</u> تابلطتملا <u>ةمدختسملا تانوكملا</u> تاحالطصالا <u>ةيساساً تامولعم</u> ماظنلا تابلطتم VMware صيخرتو ةرادال جمارب دراوملا تابلطتم <u>ESXi فىضم دادعا</u> <u>MSE يرەاظلا زاەجلا تىپثت</u> MSE ىرەاظلا زاەجلا تايوتسم نىوكت MSE <u>یر ماظلا زامجلا دادعا</u> ةكبشلا نىوكت <u>تباثلا صرقلا ىلع ةحاسم ةفاضا</u> <u>ةلتكلا مجح</u> VMware تاوداً <u>يرەاظلا زاەجلا ةېقرت</u> یرہاظلا زاہجلا صیخرت <u>ې ده اظلا زاهجلا ې لع ې ل علا رف اوټل ا</u> ىلاعلا رفاوتلا نىوكت <u>يوناثلاً MSE طيشنت</u> <u>قىوناڭلا قىلاملا قاروالا قصروب طىشنت ءاغلا</u> <u>ESXi 5.0 ىلع ىرەاظلا زاەجلا</u> <u>MSE مكحت ةدحو ءارجا</u> NCS يل MSE VA ةفاض <u>رماوألا رطس عجرم</u> WLC رماواً MSE رماوأ <u>ةلص تاذ تامولعم</u>

### ەمدقملا

ل معدلاو يرهاظلا زاهجلا Cisco نم (MSE) لقنتلا تامدخ كرحم جمانرب نم 7.2 رادصإلا فيضي تاحيملت ىل قفاضإلاب ،رشنلاو نيوكتلا تاداشرا دنتسملا اذه مدقي VMware ESXi. يرهاظلا زاهجلا قفاضإلب نوموقي نيذلا نيمدختسملل ،امحالصاو تالكشملا فاشكتسأ قكردم تامدخ ليغشتب نوموقي نيذلاو Cisco نم قدحوم (WLAN) قيكلسال قيلحم قكبش ىل قفاضإلابو .Cisco نم (wIPS) فيكتلل لباقلا يكلسالال للستلاعنم ماظن وألو قايسلل رشنلا تاداشرا رفويو MSE يرهاظلا زاهجلل ماظنلا تابلطتم دنتسمل تانوكملاو MSE ل نيوكتلا ليصافت دنتسملا اذه رفوي ال MSE. يرهاظلا زاهجلل ةماعلا عجارملا درتو ؛ىرخأ قئاثو يف تامولعملا هذه درتو .قنرتقملا

تامدخ نيوكت لوح تادنتسملاب ةمئاق ىلع لوصحلل <u>قلصلا تاذ تامولعملا</u> مسق ىلإ عجرا اذه يف فيكتملا wIPS نيوكت ةيطغت متت ال امك .اهميمصتو قايسلا ةاعارم عم لقنتلاا دنتسملا.

## ةيساسألا تابلطتملا

#### تابلطتملا

دنتسملا اذهل ةصاخ تابلطتم دجوت ال.

#### ةمدختسملا تانوكملا

لقنتال تامدخ كرجم ىلإ دنتسملا اذه يف ةدراولا تامولعملا دنتست Cisco 3300 Series Mobility Services Engine.

ةصاخ ةيلمعم ةئيب يف ةدوجوملا ةزهجألاا نم دنتسملا اذه يف ةدراولا تامولعملا ءاشنإ مت. تناك اذإ .(يضارتفا) حوسمم نيوكتب دنتسملا اذه يف ةمدختسُملا ةزهجألا عيمج تأدب رمأ يأل لمتحملا ريثأتلل كمهف نم دكأتف ،ةرشابم كتكبش.

#### تاحالطصالا

<u>تاحالطصا لوح تامولعملا نم ديزم ىلع لوصحلل ةينقتلا Cisco تاحيملت تاحالطصا عجار</u> <u>تادنتسملا.</u>

## ةيساسأ تامولعم

رشن ةروصلا هذه ضرعت Cisco Mobility Services Engine رشن قروصلا هذه ضرعت Cisco WLAN رشن قروصلا هذه ضرعت قطقنو RFID تامالعو ىرخأ ةيكلسال/ةيكلس ةكبش ليمع اضيأ رشنلا اذه نمضتي .(MSE) و wIPS و عقوملا نم لكل رصانعلا هذهل ةيؤر ةيناكمإ MSE رفوي .ةعداخم ليمعو (AP) لوصو و MSE-3310 ىلع قروصقم ةيداملا قزهجألا يوس نكت مل ،MSE جمانرب نم 7.2 رادصإلا لبق MSE-3350/3355.

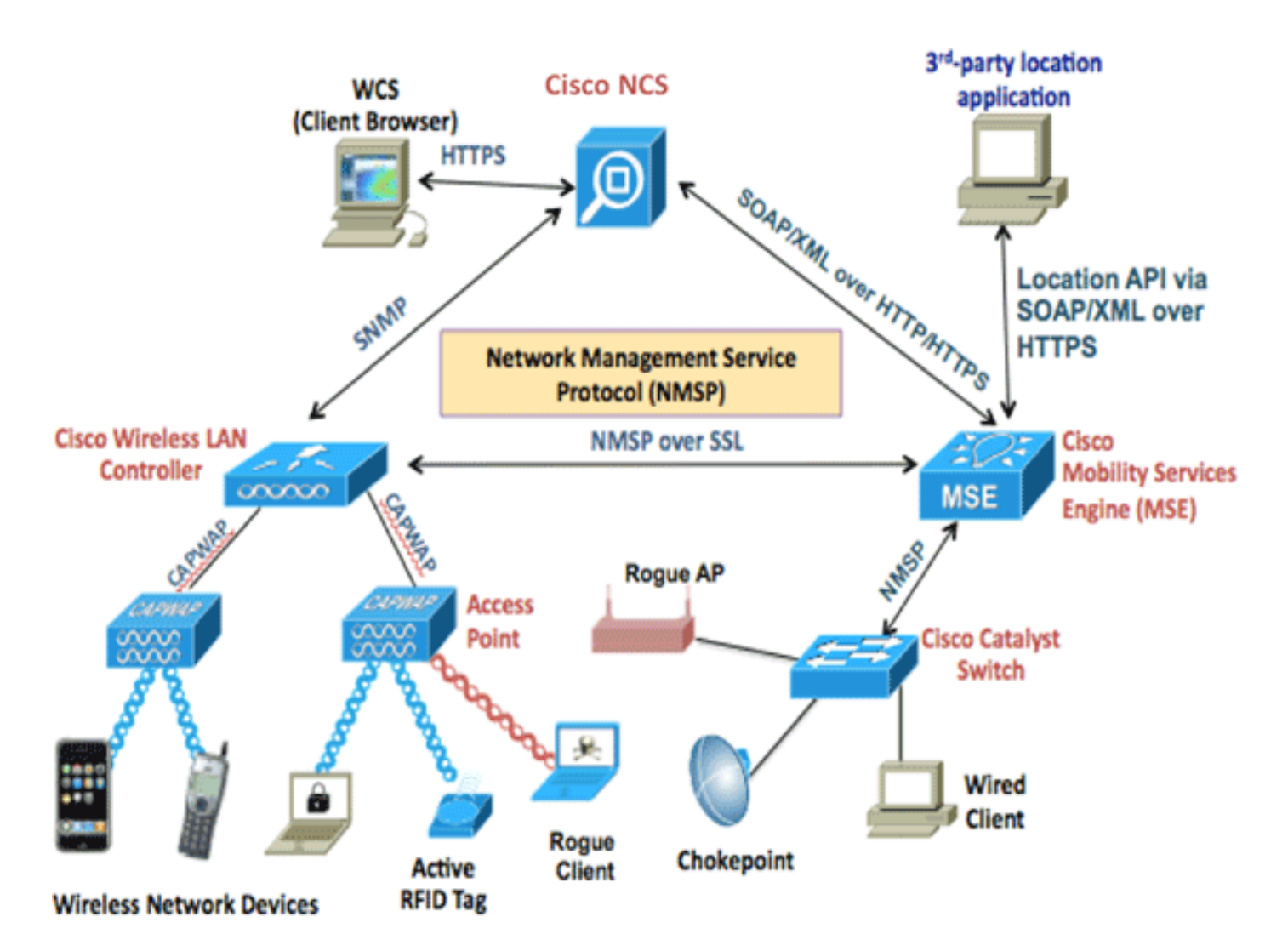

## ماظنلا تابلطتم

جمانرب معد متي Mware نم ESXi 4.1 جمانرب ىلع ەرابتخاو 7.2 Virtual Appliance رادصإلI MSE جمانرب معد متي يداشرا ليلدك اەب ىصوم يەو ەذە مداخلا تانيوكت رابتخا مت دقل .ىلعأو.

- كالعات نم (2) نانثإلماح ىلع تبثملا Cisco Unified Computing System (UCS) C200 M2 مداخ (2) نانثإلماح ىلع تبثملا ةركاذزترهاجيج 2.13 ةعرسب E5506 زارط (CPU) ةيزكرملا ةجلاعملا ةدحو <sup>؟</sup> Xeon جلاعم قدوزم SAS صارقأ تاكرحم(هنيوكت مت يذلا يوتسملل اقفو) (RAM) يئاوشعلا لوصولا (يندأ دحك +تياباجيج 500 ةعس) ةنسحم RAID مكحت تادحوب
- ة ةئف Intel Xeon زارط (CPU) ةيزكرم ةجلاعم اُتدُحولماح ُىلع تَبثُمُلاً UCS C210 M2 مُداخ مت يذلا يوتسملل اقفو) (RAM) يئاوشعلا لوصولا ةركاذزترهاجيج 2.67 ةعرسب E5640 دحك +تياباجيج 500 ةعس) ةنسحم RAID مكحت تادحوب ةدوزم SAS صارقاً تاكرحم(هنيوكت (يندأ
- ةيزكرم ةجلاعم اتدحولماح ىلع تبثملا Mtel Xeon زارط (CPU) ةيزكرم ةجلاعم اتدحولماح ىلع تبثملا UCS C250 M2 مداخ مت يذلا ىوتسملل اقفو) (RAM) يئاوشعلا لوصولا ةركاذزترهاجيج 2.93 ةعرسب E5570 دحك +تياباجيج 500 ةعس) ةنسحم RAID مكحت تادحوب ةدوزم SAS صارقاً تاكرحم(ەنيوكت (ىندأ
- حاج ةئف Intel Xeon زارط (CPU) ةيزكرم ةجلاعم اتدحولماح ىلع تبثملا UCS C460 M2 مداخ مت يذلا ىوتسملل اقفو) (RAM) يئاوشعلا لوصولا ةركاذزترهاجيج 2.13 ةعرسب 4830 دحك +تياباجيج 500 ةعس) ةنسحم RAID مكحت تادحوب ةدوزم SAS صارقأ تاكرحم(هنيوكت (ىندأ

ةروكذملا تاجلاعملا ةوقب لڨألا ىلع نامستي زكارملا ييعابر (2) نيجلاعم مدختساً **:ةظحالم** ەالعاً.

## VMware صيخرتو ةرادإلا جمارب

ثدحألا تارادصإلاو ESX/ESXi 4.x جمانرب 7.2 رادصإلI cisco MSE Software يرهاظلا زاهجلا معدي.

يصوت ،اەرشنو ةيرەاظلا ةزەجألا نيوكت لجأ نمو ESXi ل ةفيضملا ةزەجألا ةرادإ لجأ نم وأ Windows XP ليغشتلا ماظنب لمعي زامج ىلع VCenter Server 4.x تيبثتب فيضم كيدل ناك اذإ ،كلذ نم الدبو .vCenter Enterprise صيخرت ىلع لوصحلاو تب 64 رادصإ ESXi ىمع مادختسإ كنكميف ،طقف دحاو VSphere ليمع مادختس

### دراوملا تابلطتم

تايوتسملا لودجلا اذه درسي .هرشن ديرت يذلا صيخرتلا ىلع دراوملا تابلطتم دمتعت يرهاظلا زاهجلا نيوكت اهدنع كنكمي يتلا ةفلتخملا:

| MSE<br>يساسألا             | دراوملا                   |                           | موعدملا صيخرتلا<br>(ادرفنم) |               |  |
|----------------------------|---------------------------|---------------------------|-----------------------------|---------------|--|
| ىوتسم<br>زامجلا<br>يرەاظلا | يلامج <u>ا</u><br>ةركاذلا | ةجلاعملا ةدحو<br>ةيزكرملا | صيخرت<br>CAS                | صيخرت<br>wIPS |  |
| ضفخنم                      | 6G                        | 2                         | 2000                        | 2000          |  |
| يسايق                      | ليجلا<br>يداحلا<br>رشع    | 8                         | 18000                       | 5000          |  |
| يلاع                       | 20G                       | 16                        | 50000                       | 10000         |  |

دنع دمتعملا ىصقألاا دحلا يه WIPS و CAS صيخارتل ةجردملا ةحرتقملا دودحلا **:ةظحالم** ليغشت يف بغرت تنك اذإ كرتشملا دجاوتلا دودح قيبطت متي .طقف ةدحاو ةمدخ ليغشت زاهجلا سفن ىلع نيتمدخلا اتلك.

## ESXi فيضم دادعإ

:ەباشم مداخ وأ UCS ىلع MSE يرەاظ زاەج دادعإل تاوطخلا ەذە لمكأ

- لقألاا ىلع +تياباجيج 500 غلبت تباث صرق ةحاسم ىلع يوتحي كزاهج نأ نم دكأت .1 ال ةلتك مجح مدختسأ) .ةنسحم RAID مكحت تادحوب ةدوزم ةعيرس SAS صارقأ تاكرحمو لبق تارادصإلل تانايب تاططخم ءاشنإ دنع تياباجيم 4 نع لقي
- ةدع كيدل نوكي دق .ةطشنلاو ةنكمملا ةكبشلا تائياهم رتخأ.IP ناونع نيوكتب مق .3 IP ناونع طبض كنكمي .ةددعتم تاكبشب لصتم فيضملا ناك اذإ تاكبش تالوحم تريغ ،اضيأ .IP ناونع نييعتل ديهمتلا ءانثأ F8 ىلع طغضا ،CIMC دادعإ ءانثأ هسفن .ةملك ريصقتلا

، Windows ZP وأ Windows XP ليغشتلا ماظنب لمعي زامج مادختسإ كنكمي ،ESXi دادعإ درجمب لاصتالل ،هالعأ اهنيوكت مت يتلا لوخدلا ليجست دامتعا تانايبو IP ناونع ىلإ ةفاضإلاب vSphere. ليمع لالخ نم ESXi فيضمب

صيخرت لوح تامولعم ىلع لوصحلل <u>VCenter Server 4.x و ESXi 4.x و ESXi 4.x و Licensing ESX 4.x</u> عرا فيضم ESXi.

:ESXi ىلع تانايبلا تاططخم دادعإ ةيفيك لوح تامولعم ىلع لوصحلل تالاقملا هذه ىلإ عجرا

<u>VMFS تانايب تاططخم ءاشنا</u> •

<u>VMFS تانايب تاططخم قدايز</u> •

ل تانايب تاططخم ءاشنإ دنع لقألا ىلع تياباجيم 4 غلبي ةلتك مجح مدختسأ **:ريذحت** 4.1.

### MSE يرەاظلا زاەجلا تيبثت

ىلع اەرشن نكمي (OVA) حوتفملا يرەاظلا زاەجلل ةروصك MSE يرەاظلا زاەجلا عيزوت متي ةروصلاب صاخ امەدحأ :OVA ل ناحاتم نارادصإ كانە .vSphere ليمع مادختساب ESXi فيضم وه رخآلا رادصإلا امنيب ،صرقلا ةحاسم نم طقف تياباجيج 60 بلطتت يتلا ،ةيبيرجتلا .ةماع جاتنإ ةروص

تانايبلا زكرم ىلع صرقلا ىلع ةرفوتملا ةحاسملا نأ عزوملا جاتنالا ةروص جمانرب ضرتفي لالخ نم هرشنو OVA ديدحت نكمي .ىندأ دحك رثكا وأ تياباجيج 500 غلبت ESXi فيضملا ليمع vSphere. بلاقلا رشنل **OVF بلاق رشن < فلم** رتخأ.

| 69 17 | 2.20.      | - vSphere    | Client     |                      |                   |                                 |                         |                                    |                           |
|-------|------------|--------------|------------|----------------------|-------------------|---------------------------------|-------------------------|------------------------------------|---------------------------|
| File  | Edit View  | Inventory    | Administra | ation Plug-ins       | Help              |                                 |                         |                                    |                           |
|       | New        |              | •          | entory 🕨 🔠           | Inventory         |                                 |                         |                                    |                           |
|       | Deploy OVF | Template     |            |                      |                   |                                 |                         |                                    |                           |
|       | Export     |              | +          |                      |                   |                                 |                         |                                    |                           |
| [     | Report     |              |            | wnbu-dc3 V           | 1ware E5Xi, 4.1.0 | , 502767                        |                         |                                    |                           |
|       | Browse VA  | Marketplace. |            | Getting Start        | sd Summary        | Virtual Machines R              | esource Allocation      | Performance Configuration Local Us | ers & Groups              |
|       | Print Maps |              |            | General              |                   |                                 |                         | Resources                          |                           |
| _     | Exit       |              |            | Manufactur<br>Model: | er:               | IBM<br>IBM System ×             | 3650 ·[7979P            | CPU usage: 17 MHz                  | Capacity<br>8 x 2.327 GHz |
|       |            |              |            | CPU Cores:           |                   | 8 CPUs × 2.32                   | 7 GHz                   | Memory usage: 1049.00 MB           | Capacity                  |
|       |            |              |            | Processor T          | ype:              | Intel(R) Xeon<br>E5345 @ 2.3    | R) CPU<br>3GHz          |                                    | 12287.13 MB               |
|       |            |              |            | License:             |                   | vSphere 4 Ent<br>Licensed for 2 | erprise<br>physical CPU | Datastore A Capacity               | Free                      |
|       |            |              |            | Processor S          | indiats:          | 2                               |                         | U POCOSI 541.50 08                 | 240.34 08                 |

| Deploy OVF Template                                                                     |                                                                                                    |
|-----------------------------------------------------------------------------------------|----------------------------------------------------------------------------------------------------|
| Source<br>Select the source location                                                    |                                                                                                    |
| Source<br>OVF Template Details<br>Name and Location<br>Disk Format<br>Ready to Complete | Deploy from a file or URL          C:\Users\paul\Downloads\MSE-VA-7-2-103-0-Demo.ova <ul> <li>Browse</li> </ul> Enter a URL to download and install the OVF package from the Internet, or specify a location accessible from your computer, such as a local hard drive, a network share, or a CD/DVD drive. |

ريرحت كنكمي ،رشنلاا درجمبو .ةكبشلا ةعرسل اقفو قئاقد عضب ةروصلا رشن قرغتسي دنع يرهاظلا زاهجلا ليغشت فاقيإ بجيو ،زاهجلا نيوكت لجأ نم (VM) يرهاظلا زاهجلا نيوكت هنيوكت.

### MSE يرەاظلا زاەجلا تايوتسم نيوكت

يرهاظلا زاهجلا ىلع نيوكتلل قلباقلا تايوتسملا مسقلا اذه يف دوجوملا لودجلا درسي ىونلا سيلو زاهجلل قصصخم قجلاعم ىون صيصختب مق .ققباطملا دراوملا تابلطتمو ديزملا هيدل فيضملا نأ تضرتفا اذإ ءادألا ىلع رثؤتس ثيح ،طبارتلا قديدش قيضارتفالا UCS C200 يف ،لاثملا ليبس ىلع .قزهجألا نم ديزملا رشنب موقتو قيضارتفالا ىونلا نم ازكرم (16) رشع قتس نكلو قرفوتم قيدام زكارم (8) قينامث كانه ،هالعأ اهيلإ راشملا صصخ ،ازكرم (16) رشع قتس رفوت ضرتفت ال MSE رشوم عاد ال

| MSE<br>اسألا<br>يس            | راوملا                            | 2                             | ڀخرتلا<br>وعدملا<br>رفنم) | ص <u>ې</u><br>م<br>(اد | يوناثلا MSE<br>موعدملا |                      |  |
|-------------------------------|-----------------------------------|-------------------------------|---------------------------|------------------------|------------------------|----------------------|--|
| وتسم<br>ی<br>زامجلا<br>رہاظلا | لامج <u>ا</u><br>ي<br>كاذلا<br>ةر | ةدحو<br>لاعملا<br>قج<br>كرملا | يخرت<br>ص<br>CAS          | يخرت<br>ص<br>wIPS      | زاەجلا<br>يرەاظلا      | قودنص<br>ايزيف<br>يئ |  |
| فخنم<br>ض                     | 6G                                | 2                             | 2000                      | 2000                   | فخنم<br>+ض             |                      |  |
| سايق<br>ي                     | يجلا<br>ل<br>داحلا<br>رشع         | 8                             | 18000                     | 5000                   | دناتس<br>+در           | ريغ<br>ةموعدم        |  |
| يلاع                          | 20G                               | 16                            | 50000                     | 10000                  | +ياه                   |                      |  |

| @ M  | SE1 - Virtual Machine Properti      | es                                               |               |                                                         |
|------|-------------------------------------|--------------------------------------------------|---------------|---------------------------------------------------------|
| Hard | ware Options Resources              |                                                  |               | Virtual Machine Version: 7                              |
|      | Show All Devices                    | Add Remove                                       | Memory Config | Memory Size: 8 + G8 -                                   |
| Hard | ware<br>Memory                      | Summary<br>8192 MB                               | 128 GB -      | Maximum recommended for this<br>quest OS: 255 GB.       |
|      | CPUs<br>Video card                  | 2<br>Video card                                  | 64 GB-        | Maximum recommended for best<br>performance: 196540 MB. |
| 0    | VMCI device<br>SCSI controller 0    | Restricted<br>LSI Logic Parallel<br>Victual Dick | 16 GB-        | ■ Default recommended for this guest OS: 384 MB.        |
|      | CD/DVD Drive 1<br>Network adapter 1 | CD/DVD Drive 1                                   | 8 GB -        | Minimum recommended for this<br>guest OS: 256 MB.       |
|      | Network adapter 2                   | vlan 10                                          | 4 G8<br>2 G8  |                                                         |

## MSE يرەاظلا زاەجلا دادعإ

،ةرم لوأل زاهجلا ليغشت دنع .هليغشت كنكمي ،هنيوكتو يرهاظلا زاهجلا رشن درجمب رورملا ةملك/رذجلا :ةيضارتفالا لوخدلا ليجست دامتعا تانايب لاخدا ىلإ جاتحتس.

تيبثتب اضيأ موقيو MSE جمانرب نيوكت يف زاهجلا أدبي ،ةرم لوأل لوخدلا ليجست دنع 40 ىلإ 30 نع لقي ال ام قرغتستو اليوط اتقو قرغتست ةيلمع يهو Oracle. تانايب ةدعاق مسق ىلإ عجرا .ىرخأ ةرم لوخدلا ليجست ةبلاطم ضرع متي ،تيبثتلا لامتكا درجمبو .ةقيقد *م*سق علي *لي ين القرن لوخدلا ليجست قبل*اطم ضرع متي ،تيبثتلا المتكا درجمبو .متي م مراه علي عرب من يوكت دي عشر عن من يوكت م

#### ةكبشلا نيوكت

ال ،مث نمو ،ةفيضملاا ةكبشلا تادادعا ةيضارتفالا ةزمجألا مدختست ،يضارتفا لكشبو ةصاخو ةماع تاكبش كيدل ناك اذإ ،كلذ عمو ESXi. ىلع VM تالوحم نيوكتب ابلاطم نوكت نيوكت كنكميف ،امەيلك ىلإ لوصولا قح VMs ل نوكي نأ ديرتو فيضملاب ةلصتم يف VM تائياهم

قوف رقنا مث ،**نيوكت** بيوبتلا ةمالع قوف رقناو ،فيضملا ددح ،vSphere ليمع يف يرهاظلا لوحملا صئاصخ يف ةيلعفلا تائياهملا ضرع كنكمي .**ةكبشلا**.

| 72 - vSphere Client             |                                                                                                    | ter data data data data data data data dat                                                                                                    |                                             |
|---------------------------------|----------------------------------------------------------------------------------------------------|----------------------------------------------------------------------------------------------------|---------------------------------------------|
| File Edit View Inventory Adr    | ministration Plug-ins Help                                                                                                    |                                                                                                    |                                             |
| [] [] _ (1000 ) _ (1)<br>3 - 61 | Inventory 🕨 讨 Inventory                                                                                                    |                                                                                                    |                                             |
| 8 172                           | kft-fx WHware ESXI, 4.1.0, 502767<br>Getting Started Summary Virtual N                                                                                                    | lachines Persource Allocation Performance Configuration                                                                                                    | Local Users & Groups _ Events _ Permissions |
| D MSE1<br>D MSE2                | Hardware<br>Health Status<br>Processors<br>Memory<br>Storage<br>• Networking<br>Storage Adapters<br>Network Adapters<br>Advanced Settings<br>Power Management                                                                                    | View: Virtual Switch<br>Networking  Virtual Switch: vSwitch  Virtual Switch: vSwitch  Virtual Switch: vSwitch  Virtual Switch: Switch  Virtual Switch: Switch  Virtual Switch  Virtual Switch: Switch  V | Refresh Add Networking Properties           |
|                                 | Software<br>Licensed Peabures<br>Time Configuration<br>DNS and Routing<br>Authentication Services<br>Virtual Machine Startup(Shutdown<br>Virtual Machine SwapPle Location<br>Security Profile<br>System Resource Allocation<br>Advanced Settings | Virtual Switch: vSwitch1 Per<br>Virtual Hachine Port Group<br>Vian 104 Per Vian 104<br>Vian 104 Per Vian 20 Per Vian 20<br>Vian 20 Per Vian 20                                                                                                    | nove Properties<br>pers<br>wic3 1000 Pull C |

نييعت كنكمي ،كلذ دعب .تاكبشلا لزعل ةلصفنم تائياهمب ةلصفنم تالوحم ءاشنإب مق بولطم وه امك تاكبشلا هذهل VM تالوحم.

| MSE - Virtual Machine Properties                                                                                                    | 0                                                                                                |                                                                                                  |
|----------------------------------------------------------------------------------------------------|--------------------------------------------------------------------------------------------------|--------------------------------------------------------------------------------------------------|
| Hardware Options Resources                                                                                                    |                                                                                                  | Virtual Machine Version: 7                                                                       |
| Show All Devices                                                                                                    | Add Remove                                                                                       | Connected                                                                                        |
| Hardware                                                                                                    | Summary                                                                                          | Connect at power on                                                                              |
| <ul> <li>Memory (edited)</li> <li>CPUs</li> <li>Video card</li> <li>VMCI device</li> <li>SCSI controller 0</li> <li>Hard disk 1</li> <li>CD/DVD Drive 1</li> </ul> | 8192 MB<br>2<br>Video card<br>Restricted<br>LSI Logic Parallel<br>Virtual Disk<br>CD/DVD Drive 1 | Adapter Type<br>Current adapter: E1000<br>MAC Address<br>00:50:56:89:01:d9<br>Automatic C Manual |
| Network adapter 1 (edite                                                                                                    | vlan 10                                                                                          |                                                                                                  |
| Network adapter 2 (edite                                                                                                    | vlan 10                                                                                          | Network Connection<br>Network label:<br>vlan 10<br>VM Network.<br>vlan 104<br>vlan 21<br>vlan 20 |
|                                                                                                    |                                                                                                  | vian 20<br>vian 12<br>vian 11<br>vian 10<br>DMZ                                                  |

### تباثلا صرقلا ىلع ةحاسم ةفاضإ

ماسقألاا عيسوتب مقو ،ةجاحلا دنع ،(VM) يرهاظلا زامجلا ىلا قيفاضا صرق ةعس ةفاضاب مق.

يصنلا جمانربلا فشتكي **:ةظحالم** InstallDrive.sh (ليل فشتكي **:ةظحالم** ةديدجلا صارقألا تاكرحم مادختسال ةدوجوملا ماسقألا ميسقت ديعيو ةديدج صارقأ تاكرحم اهعيسوتو. ةداعإ ةلواحم لبق (MSE تانايب لقألاا ىلع وأ) يرهاظلا زاهجلا نم ةيطايتحإ ةخسن لمع نم دكأت صرقلا ةحاسم ميسقت.

،يرەاظلا زاەجلا ليغشت فاقياب مق ،يرەاظلا زاەجلا ىلا صرقلا قحاسم نم ديزم ةفاضال، يفاضإلا تباثلا صرقلا ةفاضاب مقو ،يرەاظلا زاەجلا تادادعا ىلا لقتناو.

| MSE1 - Virtual Machine Proper<br>Hardware Options Resources                                                                                                    | Add Remove Summary 8192 MB                                                                                                    | Memory Configuration<br>255 G8<br>128 G8<br>Memory Size:<br>Maximum reco<br>auest OS: 255                                                                                                    | Virtual Machine Version: 7                                     |                         |
|----------------------------------------------------------------------------------------------------|----------------------------------------------------------------------------------------------------|----------------------------------------------------------------------------------------------------|----------------------------------------------------------------|-------------------------|
| <ul> <li>Video card</li> <li>VMCI device</li> <li>SCSI controller 0</li> <li>Hard disk 1</li> <li>CD/DVD Drive 1</li> <li>Network adapter 1</li> <li>Network adapter 2</li> </ul> | Device Type<br>What sort of device do<br>Device Type<br>Select a Disk<br>Create a Disk<br>Advanced Options<br>Ready to Complete | you wish to add to your virtual machine<br>Choose the type of device you w<br>Serial Port<br>Parallel Port<br>Parallel Port<br>Poppy Drive<br>CD/DVD Drive<br>USB Controller<br>USB Controller<br>USB Device (unavailable)<br>PCI Device (unavailable)<br>PCI Device (unavailable)<br>PCI Device (unavailable)<br>Ethernet Adapter | ?<br>ish to add.<br>Information<br>This device can be added to | o this Virtual Machine. |

ىلإ لوخدلا لجسو ،(VM) يضارتفالا زامجلا ليغشتب مق ،تباثلا صرقلا ةفاضإ درجمب يصنلا جمانربلا موقي نا بجي .installDrive.sh يصنلا جمانربلا ليغشتب مق مث ،زامجلا تاكرحم ةفاضاب تمق اذإ .مميسقت ةداعإو اثيدح متفاضإ تمت يذلا صارقألا كرحم بيكرتب .ديدج صارقاً كرحم لكل ةدحاو ةرم يصنلا جمانربلا ليغشتب مقف ،ةددعتم ةتباث صارقاً

#### ةلتكلا مجح

فيضملا ىلع تانايبلا سدكمل نوكي نأب Cisco يصوت ،5.0 لبق ESXi تارادصإل ةبسنلاب ،رشنلا لشف ةلاح يف .بتكملا رشن لشفي دقف الإو ،رثكأ وأ تباجيم 4 غلبي ةلتك مجح .قلتكلا مجح نيوكت ةداعإ كنكمي

تاططخم فذح < نيزختلا < ESX فيضم نيوكت ىلا لقتنا ،ةلتكلا مجح نيوكت ةداعإل ال ةلتك مجحب ةديدجلا تانايبلا تاططخم ىلا ىرخأ ةرم نيزختلا ةفاضاب مق مث ،تانايبلا تياباجيم 4 نع لقي.

| 🚱 Add Storage                                                                                            |                                                                                                    |               |
|----------------------------------------------------------------------------------------------------|----------------------------------------------------------------------------------------------------|---------------|
| Disk/LUN - Formatting<br>Specify the maximum file siz                                                    | e and capacity of the datastore                                                                                             |               |
| Disk/LUN     Select Disk/LUN     Current Disk Layout     Properties     Formatting     Ready to Complete | Maximum file size Large files require large block size. The minimum disk space used by any file is equal to the block size. | e file system |

#### VMware تاودأ

يف VM جمانرب قوف نميألا سواملا رزب رقناف ،يلاتلا أطخلا روهظ يف VM جمانرب ببست اذإ وأ VMware تاودأ تيبثتل **VMware تاودأ ةيقرت/تيبثت < Guest** رتخاو ،vSphere ليمع اهتيقرت:

Guest OS cannot be shutdown because Vmware tools is not installed or running.

### يرەاظلا زاەجلا ةيقرت

ةخسن رشن ىلإ جاتحت ال .يدام MSE عبرمك هعم لماعتلا بجي ،يرهاظلا زاهجلا نيوكت درجمب ةروص ليزنت كنكمي لب ،MSE رادصإ ثدحأ ىلإ ةيقرتلا اهيف ديرت ةرم لك يف ةديدج OVA .يدام زاهج عم لعفت امك ةيقرتلا تاوطخ عابتاو زاهجلا ىلع ةبسانملا تيبثتلا ةادأ

## يرەاظلا زاەجلا صيخرت

نود (اموي 60 يضارتفالا) مييقتلا عضو يف همادختسإ نكمي ،يرهاظلا زاهجلا نيوكت درجمب طيشنت صيخرت مادختساب يرهاظلا زاهجلا طيشنت كيلع بجي ،كلذ عمو .زاهجلا صيخرت يلاعل رفوتلا لثم تازيم مادختسا وأ ةمئاد صيخارت رشنل ططخت تنك اذإ يرهاظلا زاهجلا (HA). يواعلا لفرعم" يرهاظلا زاهجلا نم "(UDI) ديرفلا زاهجلا فرعم" يلع لوصحلا كنكمي (HA). (HA). تقديفت إي يرهاظلا زاهجلا نم العالي المالي المالي المرعم" ولي يرهاط المالي المالي في العال المالي المالي

صيخرتلا زكرم مدختسم ةەجاو ىلع اەۋارجإ مت يتلا ةريخالا تارييغتلا ةروصلا ەذە ضرعت يرەاظلا زاەجلل.

| Home Monitor  Configu                        | re • Services •                                                | Reports                  | <ul> <li>Administr</li> </ul>                     | ration •                        |                 |                            | _       |                  | *80                |
|----------------------------------------------|----------------------------------------------------------------|--------------------------|---------------------------------------------------|---------------------------------|-----------------|----------------------------|---------|------------------|--------------------|
| nmary v<br>NCS Licenses<br>Controller<br>MSE | License Center<br>Administration > Licens<br>Ø Permanent licen | e Center ><br>ses includ | Summary > MSE<br>le installed licens<br>Supporter | e counts and in-built i         | license counts. |                            |         | 14               | Entries 1 - 3 of 3 |
| 5                                            | MSE Name (UDI)                                                 | Service                  | Platform Limit                                    | Type                            | Installed Limit | License Type               | Count   | Unlicensed Count | % Used             |
|                                              | mse-65 Not Acti                                                | vated (                  | IR-MSE-VA-KS                                      | V01:mse-87.cisco                | .com_af72941    | 0-82f7-11e0-aa6d-0         | 0505691 | (1000)           |                    |
|                                              | Activation st                                                  | tyles                    | 18000                                             | CAS Elements                    | 100             | Evaluation ( 59 days left) | 0       | 0                | 0%                 |
|                                              |                                                                | - 100                    | 5000                                              | wIPS Monitor Mode<br>APs        | 10              | Evaluation ( 60 days left) | 0       | 0                | 0%                 |
|                                              |                                                                | HP5                      | 3000                                              | wIPS Local Mode AP              | rs 10           | Evaluation ( 60 days left) | 0       | 0                | 0%                 |
|                                              |                                                                | MSAP                     | 10000                                             | Service<br>Advertisement Clicks | s 1000          | Evaluation ( 60 days left) | 0       | 0                | 0%                 |
|                                              | mse-215 Activat                                                | ed (AIR                  | MSE-VA-K9:V                                       | 01:mse-81.cisco.co              | m_83d9a67e-     | 92a4-11e0-85de-00          | 0c29572 | 029)             |                    |
|                                              |                                                                | CAS                      | 50000                                             | CAS Elements                    | 50000           | Permanent                  | 49390   | 0 🗰              |                    |
|                                              |                                                                |                          |                                                   | wIPS Monitor Mode<br>APs        | 10              | Evaluation ( 60 days left) | 0       | •                | 0%                 |
|                                              |                                                                | wP5                      | 10000                                             | wIPS Local Mode AP              | 's 10           | Evaluation ( 60 days left) | 0       | 0                | 0%                 |
|                                              |                                                                | MSAP                     | 10000                                             | Service<br>Advertisement Click  | s 1000          | Evaluation ( 60 days left) | 0       | •                | 0%                 |
|                                              | (C) mse-207 ( A3                                               | R-HSE-3                  | 310-K9:V01:No                                     | t Specified)                    |                 |                            |         |                  |                    |

دق ناك اذإ ام ىلإ حوضوب MSE مسا راوجب ةدوجوملا ةلاسرلا ريشت ،يرەاظلا زاەجلل ةبسنلاب ماظنلا دح' دومعلا درسي :دودحلل نادومع كانە ،كلذ ىلإ ةفاضإلاب .ال مأ ەطيشنت مت عيزوتل اقفو) زاەجلا اذە ىلع ةمدخلا كلتل دمتعملا صيخرتلل ىصقألاا دحلا 'يساسألا رفوتملا وأ تبثملا يلعفلا صيخرتلا 'تبثملا دحلا' دومعلا درسي امنيب ،(VM ىلإ دراوملا .زاەجلا ىلع مييقتلا لالخ نم

## يرەاظلا زاەجلا ىلع يلاعلا رفاوتلا

صيخرت مادختساب ةيوناثلاو ةيساسألا ةزهجألا نم لك طيشنت بجي ،HA ةزيم مادختسال يرهاظلا زاهجلا طيشنت.

#### يلاعلا رفاوتلا نيوكت

.NCS لا يلع يساسأ MSE لا لالخ نم ليكشت HA ل setup عيطتسي تنأ

| cisco Prime<br>CISCO Network Control System    |                                                              |                                        | Virtual Domain: ROOT-DOMAIN             | root * Log Out | P.            | ÷         |
|------------------------------------------------|--------------------------------------------------------------|----------------------------------------|-----------------------------------------|----------------|---------------|-----------|
| 🛕 Home Monitor 🔻 Configure                     | Services      Reports                                        | <ul> <li>Administration</li> </ul>     |                                         |                |               | * 6 9     |
| System 🗸                                       | HA Configuration : ms<br>Services > Mubility Services Engine | e=65<br>s > System > Services High Ava | isbilty > Configure High Availability I | Parameters     |               |           |
| deveral Properties                             | Conferencial Made Accelebation II                            | tor to make or                         |                                         |                |               |           |
| Active Sessions                                | Consigne right Analouty P                                    | ar annevers                            |                                         |                |               |           |
| Trap Destinations                              | Primary Health Monitor IP                                    | .65                                    |                                         |                |               |           |
| Advanced Parameters                            | Secondary Device Name                                        | mse-223                                |                                         |                |               |           |
| di Logs                                        | A                                                            |                                        |                                         |                |               |           |
| <ul> <li>Services High Availability</li> </ul> | Secondary IP Address                                         | <b>5-100</b> ,240                      |                                         |                |               |           |
| HA Configuration                               | Secondary Password @                                         |                                        |                                         |                |               |           |
| 🛃 HA Status                                    |                                                              |                                        |                                         |                |               |           |
| <ul> <li>Accounts</li> </ul>                   | Failover Type 4P                                             | Manual 💌                               |                                         |                |               |           |
| di Users                                       | Failback Type @                                              | Manual 💌                               |                                         |                |               |           |
| and Groups                                     |                                                              | 1.41.41                                |                                         |                |               |           |
| <ul> <li>Status</li> </ul>                     | Long Failover Wait @                                         | 10 seconds                             |                                         |                |               |           |
| Server Events                                  | Sam                                                          |                                        |                                         |                |               |           |
| Audit Logs                                     | Jore                                                         |                                        |                                         |                |               |           |
| MCS Alarms                                     |                                                              |                                        |                                         |                |               |           |
| MCS Events                                     |                                                              |                                        |                                         |                |               |           |
| MMSP Connection Status                         |                                                              |                                        |                                         |                |               |           |
| <ul> <li>Maintenance</li> </ul>                |                                                              |                                        |                                         |                |               |           |
| as Backup                                      |                                                              |                                        |                                         |                |               |           |
| 💑 Restore                                      |                                                              |                                        |                                         |                |               |           |
| and Download Software                          |                                                              |                                        |                                         |                |               |           |
| Context Aware Service >                        |                                                              |                                        |                                         |                |               |           |
| 🧙 Tools   \varTheta Help                       |                                                              |                                        |                                         | Alarm Browser  | Alarm Summary | 1 7 1 2 0 |

| CISCO Network Control System |                                                                                         |                                | Virtual Domain: ROOT-OOM     | Allroot * Log Out          | ρ.            |
|------------------------------|-----------------------------------------------------------------------------------------|--------------------------------|------------------------------|----------------------------|---------------|
| A Home Monitor 🖲 Configure   | Services      Reports                                                                   | Administration •               |                              |                            |               |
|                              | HA Configuration : mse-63<br>Services > Mobility Services Engines > Sy<br>Configuration | 5<br>(sten > Services High Ava | labilty > Configure High Ava | fability Parameters        |               |
| •                            | econdary MSE needs to be acti                                                           | ivated with a Virtual          | Appliance license. Add a     | a license and save the cor | nfig.         |
|                              |                                                                                         |                                |                              | ОК                         |               |
|                              | Secondary Activation Status                                                             | Not Activated                  |                              |                            |               |
|                              | Activate Secondary with License                                                         |                                | Browne,                      |                            |               |
|                              | Fallover Type @                                                                         | Manual <b>*</b>                |                              |                            |               |
|                              | Failback Type @                                                                         | Manual 🔻                       |                              |                            |               |
|                              | Long Failover Wait @                                                                    | 10 seconds                     |                              |                            |               |
|                              | Save Delete                                                                             |                                |                              |                            |               |
|                              |                                                                                         |                                |                              |                            |               |
|                              |                                                                                         |                                |                              |                            |               |
|                              |                                                                                         |                                |                              |                            |               |
|                              |                                                                                         |                                |                              |                            |               |
| Tools I 🔂 Help               |                                                                                         |                                |                              | Alarm Browser              | Alarm Summary |

#### يوناثلا MSE طيشنت

ل طيشنت صيخرت بلطل UDI تامولعم مادختسإ كنكمي .يوناثلا زاهجلا طيشنت بجي MSE دادعا متيس . ا دادعا متيس .**ظفح** قوف رقناو ،صيخرتلل ضرعتسا ،HA نيوكت ةحفص يف .يوناثلا HA HA دادعا متيس .ظفح قوف رقناو ،صيخرتل

| cisco Prime<br>CISCO Network Control System                                                                                                    |                                                                                                    | Vetual Domain: ROOT-DOMAIN root * Log Out 🖉 - +                                                                                                    |
|----------------------------------------------------------------------------------------------------|----------------------------------------------------------------------------------------------------|----------------------------------------------------------------------------------------------------|
| 🛕 Home Monitor 🖲 Configure                                                                                                    | Services     Reports                                                                                                    | Administration • 😢 🔂 😣                                                                                                    |
| System         Ceneral Properties         Active Sessions         Trap Destinations         Advanced Parameters         Logs         Kadvanced Parameters         Logs         KA Configuration         HA Configuration         HA Configuration         HA Status         Accounts         Users         Croups         Server Events         Audit Logs         NCS Events         NCS Events         NMSP Connection Status         Maintenance         Backup         Restore         Download Software         Context Aware Sensice | HA Configuration : mse-65<br>Services > Mobility Services Engines > Syn<br>Configuration<br>Primary Health Monitor IP<br>Secondary Device Name<br>Secondary IP Address<br>Secondary Pathorm UD1<br>Secondary Pathorm UD1<br>Secondary Activation Status<br>Activate Secondary with License<br>Failover Type @<br>Failback Type @<br>Long Failover Wiat @<br>Sizen Delete | Image: Services High Availability > Configure High Availability Parameters     Image: 100     Image: 100        Image: 100 |
| 😭 Tools   🔂 Help                                                                                                    |                                                                                                    | Alarm Browser   Alarm Summary 🏮 1 😵 1 🛓 0                                                                                                    |

#### ةيوناثلا ةيلاملا قاروألا ةصروب طيشنت ءاغل

ةناخ قوف رقنلاا كنكمي ،يوناثلاا MSE نم طيشنتلاا صيخرت فذح ىلإ ةجاحلا ةلاح يف يوناثلا MSE طيشنت ءاغلإل **ظفح** قوف رقنا مث ،رايتخالاا.

| System       HA Configuration : mse-65<br>Services > Mobility Services Degrees > System > Services High Availability > Configure High Availability Parameters         Image: Configuration : mse-65       Services > Mobility Services Degrees > System > Services High Availability > Configure High Availability Parameters         Image: Configuration : mse-65       Services > Mobility Services Degrees > System > Services High Availability > Configure High Availability Parameters         Image: Configuration : mse-65       Services Parameters         Image: Configuration : mse-65       Secondary Device Name mse-23         Image: Secondary Device Name mse-23       Secondary Pastoword Image: Configure High Availability > Configure High Availability > Configure High Availability > Configure High Availability = Configure High Availability = C | 🛕 Home Monitor 💌 Configu                                                                                                    | are   Services  Reports  Administration  Services  Reports  Reports  Administration                                                                                                    |
|----------------------------------------------------------------------------------------------------|----------------------------------------------------------------------------------------------------|----------------------------------------------------------------------------------------------------|
| Image: Restore       Image: Download Software       Context Aware Service                                                                                                    | System       •         Ceneral Properties       •         Adive Sessions       •         Trap Destinations       •         Advanced Parameters       •         Logs       •         Services High Availability       •         HA Configuration       •         HA Status       •         Accounts       •         Groups       •         Status       •         Accounts       •         Mark Logs       •         MCS Alarms       •         MCS Lorents       •         MASP Connection Status       •         Maintenance       •         Restore       •         Download Software       Context Aware Service | A Configuration as the Space Space |

### ESXi 5.0 ىلع يرەاظلا زاەجلا

رشن تايلمع معدي ەنأل تياباجيم 1 دنع ةلتكلا مجح تيبثت متي ،ESXi 5.0 جمانرب يف زكارم (8) ةينامث نم رثكأ صيصخت نم نكمتت يكل .ةريبكلا (VM) ةيضارتفالاا ةزهجألا MSE، ددح ،ةيرەاظلا ةزهجألا ةيقرتل .ةيرەاظلا ةزهجألا ةيقرت كيلع بجي ،يرەاظلا زاهجلل قروصلا ەذه يف حضوم وه امك **ةيرەاظلا ةزهجألا ةيقرت** رتخاو

| File Edit View Inventory Adm                                                              | ninis | tration Plug-ins Help                                                                                                    |  |                                                                                                    |                                                                                                    |  |
|-------------------------------------------------------------------------------------------|-------|----------------------------------------------------------------------------------------------------|--|----------------------------------------------------------------------------------------------------|----------------------------------------------------------------------------------------------------|--|
| 🖸 🖬 💁 Home 🕨 🚮 1                                                                          | nve   | ntory 🕨 🗊 Inventory                                                                                                    |  |                                                                                                    |                                                                                                    |  |
| 8 6                                                                                       |       |                                                                                                    |  |                                                                                                    |                                                                                                    |  |
| B     Image: services Eng       B     Image: services Eng       B     Image: services Eng |       | esst-2XI0.clicro.com VMware ESXI5.0.0       Power       Guest       Snapshot       Open Console       Edit Settings       Upgrade Virtual Hardware       Add Permission       Ctrl+P       Report Performance       Rename       Open in New Window       Ctrl+Alt+N       Remove from Inventory       Delete from Disk       Ucensed Features       Time Configuration       Set       DNS and Routing |  | Inc.     469512       Instant     Intel(R) Xeon(R) CPU E7- 4830 (# 2.13)       Intel(R) Xeon(R) CPU E7- 4830 (# 2.13)       Intel(R) Xeo |                                                                                                    |  |
|                                                                                           |       |                                                                                                    |  | ufacturer<br>el<br>s Version<br>ease Date<br>et Tag<br>vice Tag                                                                                                    | Cisco Systems Inc<br>UCSC-BASE-M2-C460<br>C460.1.3.2e.0.052420111616<br>5/24/2011 12:00:00 AM<br>Unknown<br>QCI1536A3EG |  |

### MSE مكحت ةدحو ءارجإ

- ةملك/رذجلا :ةيلاتلا دامتعالا تانايب مادختساب مكحتلا ةدحو ىلإ لوخدلا ليجستب مق .1 يصنلا دادعإلا جمانرب ليغشت لوؤسملا نم MSE بلطي ،يلوألا ديەمتلا دنع.رورملا
- ەذە ىلإ **معن** لخدأ .2

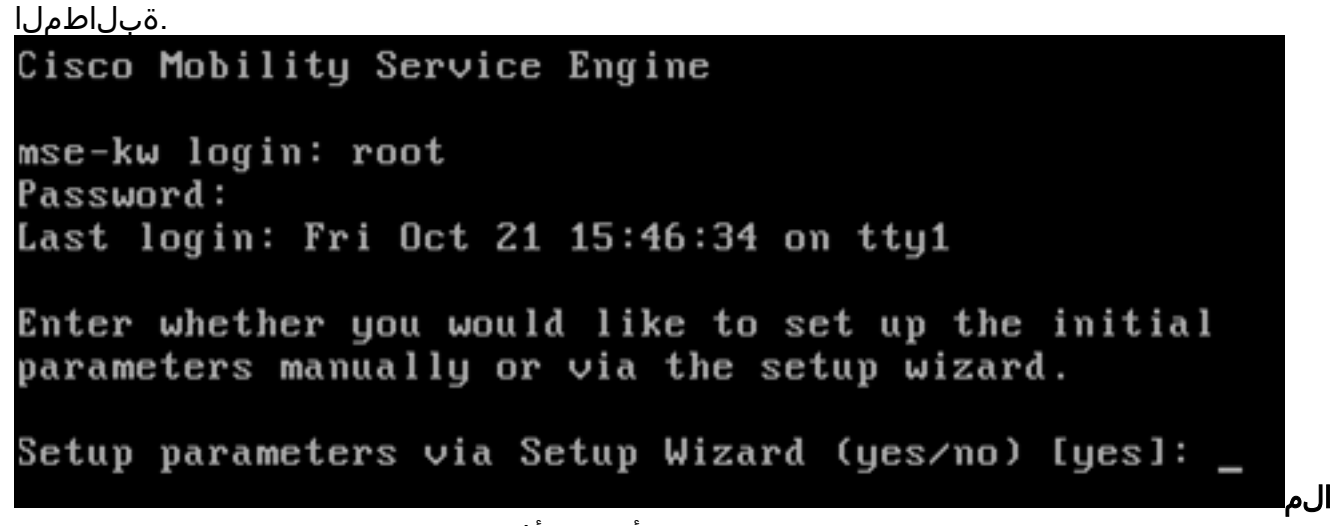

بلاطي مل اذإ **:ۃڟح** MSE بادعإلاب MSE بادع ال الخدأف ،دادع ال ال عن مل اذا :/opt/mse/setup/setup.sh. 3. مسا نيوكتب مق :فىضمل

Please enter the requested information. At any prompt, enter ^ to go back to the previous prompt. You may exit at any time by typing <Ctrl+C>. You will be prompted to choose whether you wish to configure a parameter, skip it, or reset it to its initial default value. Skipping a parameter will leave it unchanged from its current value. Changes made will only be applied to the system once all the information is entered and verified. Current hostname=[mse-kw] Configure hostname? (Y)es/(S)kip/(U)se default [Skip]: y The host name should be a unique name that can identify the device on the network. The hostname should start with a letter, end with a letter or number, and contain only letters, numbers, and dashes. Enter a host name [mse-kw]:

لاجم مسا نيوكتب مق .4

DNS:

Configure domain name? (Y)es/(S)kip/(U)se default [Skip]: y

Enter a domain name for the network domain to which this device belongs. The domain name should start with a letter, and it should end with a valid domain name suffix such as ".com". It must contain only letters, numbers, dashes, and dots.

Enter a domain name [corp.rf-demo.com]: \_

HA رود نيوكتب مق .5

ايساسأل: Current role=[Primary] Configure High Availability? (Y)es/(S)kip/(U)se default [Skip]: \_

ةەجاو تاملعم نيوكت .6

```
تتنزيري:
Current IP address=[10.10.10.11]
Current eth0 netmask=[255.255.255.0]
Current gateway address=[10.10.10.1]
Configure eth0 interface parameters? (Y)es/(S)kip/(U)se default [Skip]:
```

نأ ثيح ةيلاتانا ةوطخلا ىلإ ةعباتملل Skip بتكا ،ETH1 ةهجاو تاملعمب ةبلاطملا دنع .7 ةبولطم ريغ ةيناثلا (NIC) ةكبشلا ةهجاو ةقاطب

.ةيلم<u>علل</u>

The second ethernet interface is currently disabled for this machine. Configure eth1 interface parameters? (Y)es/(S)kip/(U)se default [Skip]:

ةرادإ ماظنو WLCs روظنمب IP لاصتا ەنيوكت مت يذلا ناونعلا رفوي نأ بجي **:ةظحالم** زامجلا اذه عم مدختسملا WCS لخدأ ،حاجنب لاجملا لحل طقف دحاو DNS مداخ رفوت مزلي .DNS (مداوخ) مداخ تامولعم لخدأ .8 ىلع لوصحلل يطايتحالا خسنلا مداوخ

```
ةنورم.
Domain Name Service (DNS) Setup
DNS is currently enabled.
Current DNS server 1=[10.10.10.10]
Configure DNS related parameters? (Y)es/(S)kip/(U)se default [Skip]:
```

9. يملاعلا تيقوتلا) UTC مادختساب Cisco يصوت .ةينمزلا ةقطنملا نيوكتب مق قيبطتلل ةلباق ريغ كرويوين يف ةيضارتفالا ةينمزلا ةقطنملا تناك اذإ.(قسنملا ةينمزلا ةقطنملا ديدحتل عقاوملا مئاوق ضرعتسا ،كتئيب ىلع

```
Current timezone=[America/New_York]
Configure timezone? (Y)es/(S)kip/(U)se default [Skip]: y
Enter the current date and time.
Please identify a location so that time zone rules can be set correctly.
Please select a continent or ocean.
1) Africa
2) Americas
3) Antarctica
4) Arctic Ocean
```

بتكا ،لبقتسملا يف ليغشتلا ةداعإ تقوو موي نيوكتب ةبلاطملا دنع .10

<u>ىطختلا</u>.

Enter whether you would like to specify the day and time when you want the MSE to be restarted. If you don't specify g, then Saturday 1 AM will be taken as default.

Configure future restart day and time ? (Y)es/(S)kip [Skip]:

كلذ ناك اذإ دعب نع syslog مداخ نيوكتب مق .11

```
.انكم<u>م</u>
```

Configure Remote Syslog Server to publish/MSE logs MSE logs.

A Remote Syslog Server has not been configured for this machine. Configure Remote Syslog Server Configuration parameters? (Y)es/(S)kip/(U)s ult [Skip]:

تقو لوكوتورب زيمتي.ماظنلاا تقو وأ (NTP) ةكبشلا تقو لوكوتورب نيوكتب مق .12 ماظن تقو ىلع ةظفاحملا كيدل ماظنلل نمضي هنكلو ،يرايتخإ هنأب (NTP) ةكبشلا اهددحت يتلا NTP مداوخ نم ماظنلا تقو نيوكت متيسف ،NTP نيكمت ترتخأ اذإ .قيقد. تقولاو خيراتلا لاخدإ كنم بلطيسف ،الإو

نييلاحل.

Network Time Protocol (NTP) Setup.

If you choose to enable NTP, the system time will be configured from NTP servers that you select. Otherwise, you will be prompted to enter the current date and time. NTP is currently enabled. Current NTP server 1=[10.10.10.10] Current NTP server 2=[none] Configure NTP related parameters? (Y)es/(S)kip/(U)se default [Skip]:

بتكا ،لوخدلا ليجست راعش نيوكتب ةبلاطملا دنع .13

skip.

Current Login Banner = [Cisco Mobility Service Engine] Configure login banner (Y)es/(S)kip/(U)se default [Skip]:

ةملعملاا هذه مادختسإ متي.ةيلحملا مكحتلا ةدحو رذج لوخد ليجست نيكمت .14 ليجست نيكمت بجي .ماظنلا ىلا ةيلحملا مكحتلا ةدحو لوصو ليطعت/نيكمتل اهحالصإو ءاطخألا فاشكتسأ ثودح نكمي ىتح ةيلحملا مكحتلا ةدحو رذج ىلإ لوخدلا يه ةيضارتفالا ةميقلاا .ايلحم

."ىطختلا"

System console is not restricted. Configure system console restrictions? (Y)es/(S)kip/(U)se default [Skip]:

ةملعملا هذه مادختسإ متي.(SSH) نامألا ةقبط رذج لوخد ليجست نيكمتب مق .15 لوخد ليجست نيكمت بجي .ماظنلا ىلإ دعب نع مكحتلا ةدحو لوصو ليطعت/نيكمتل بلطتت دق ،كلذ عمو .دعب نع اهحالصإو ءاطخألا فاشكتسأ ثودح نكمي ىتح SSH رذج اذه ليطعت ةكرشلا نامأ تاسايس

رايخلا.

SSH root access is currently enabled. Configure ssh access for root (Y)es/(S)kip/(U)se default [Skip]: \_

ةميقلا ؛ةبولطم ريغ هذه نيوكتلا تاملعم.ةوق ةملكو بولسأ لمعتسم ديحو تلكش .16 يه ةيضارتفالا

Skip. Single user mode password check is currently disabled. Configure single user mode password check (Y)es/(S)kip/(U)se default [Skip]:

نم دكأت .ماظنلا نامأ نامضل ةيرورض ةوطخلا هذه دعت.رذجلا رورم ةملك رييغتب مق .17 لوطل ىندألا دحلا .سوماق تاملك نودب ماقرأو فرحأ نم نوكتت ةيوق رورم ةملك رايتخإ ةملك/رذج يه ةيضارتفالا دامتعالا تانايب .فورح (8) ةينامث وه رورملا ةملك

رورم.

Configure root password? (Y)es/(S)kip/(U)se default [Skip]: \_

ةملكو لوخدلا ليجستب ةلصلا تاذ تاملعملا نيوكت .18

```
رورملا:
Login and password strength related parameter setup
Maximum number of days a password may be used : 99999
Minimum number of days allowed between password changes : 0
Minimum acceptable password length : disabled
Login delay after failed login : 5
Checking for strong passwords is currently enabled.
Configure login/password related parameters? (Y)es/(S)kip/(U)se default
```

ةملك ةمزج تلكش .19 (GRUB) ة العمري المال عمري المال المالي المالي . وه يضارتفال

ىطختلا.

GRUB password is not currently configured. Configure GRUB password (Y)es/(D)isable/(S)kip/(U)se default [Skip]:

لاصتا مدختسم مسا نيوكتب مق .20 NCS.

Configure NCS communication username? (Y)es/(S)kip/(U)se default [Skip]:

ىلع رييغتلا لبقا .21 نيوكتلا. Configuration Changed Is the above information correct (yes, no, or ^): .

ةشاشل الاثم ةروصلا هذه ضرعت

:لامكال

Flushing firewall rules: E 1 Setting chains to policy ACCEPT: nat filter C 1 Unloading iptables modules: Removing netfilter NETLINK layer. 1 ip\_tables: (C) 2000-2006 Netfilter Core Team Netfilter messages via NETLINK v0.30. ip\_conntrack version 2.4 (8192 buckets, 65536 max) - 304 bytes per conntrack Starting MSE Platform Flushing firewall rules: Ľ 1 Setting chains to policy ACCEPT: filter Ľ 1 Unloading iptables modules: Removing netfilter NETLINK layer. C OK 1 syslogd: unknown facility name "LOCAL\*" ip\_tables: (C) 2000-2006 Netfilter Core Team Netfilter messages via NETLINK v0.30. ip\_conntrack version 2.4 (8192 buckets, 65536 max) - 304 bytes per conntrack Starting Health Monitor, Waiting to check the status. Health Monitor successfully started Starting Admin process... Started Admin process. Starting database ... Database started successfullu. Starting framework and services

نم ققحتال getServerInfo رمألا ليغشتب مق .22

.نيوكتلا

#### Dperation Status: Down

#### NCS ىلإ MSE VA ةفاضإ

تامدخ تاكرحم < تامدخ رتخاو ،NCS ىلإ لوخدلا لجس .1

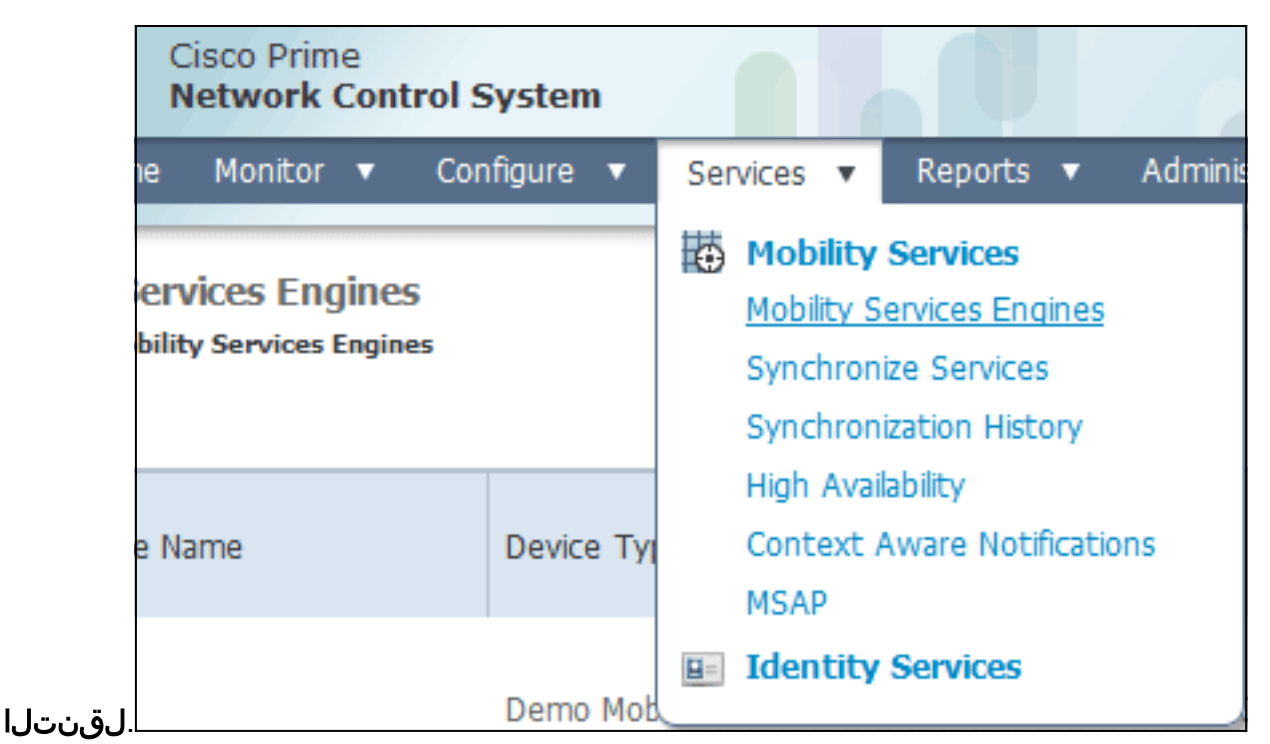

كر**حم ةفاضإ** رتخأ ،ةحفصلا نم نميألا بناجلا ىلع ةدوجوملا ةلدسنملا ةمئاقلا نم .2 قوف رقناو ،**لقنتلا تامدخ** 

| IAIN root 🔻 Log C | Dut 📒 | P.+              |             |         |
|-------------------|-------|------------------|-------------|---------|
|                   |       |                  |             | 😵 🛢     |
|                   |       |                  |             |         |
|                   |       | Add Mobility S   | Services En | igine 👻 |
|                   |       | Select a co      | mmand       |         |
|                   |       | Add Location     | Server      |         |
| Conner Conver     |       | Delete Service   | e(s)        | igine   |
| becondary Server  | Name  | Synchronize S    | Services    |         |
|                   | Cont  | e Synchronizati  | on History  |         |
|                   | Servi | d Edit Configura | ation       |         |

مساو ،MSE دادعإ ءانثأ اقبسم ەنيوكت مت يذلا IP ناونعو ،MSE ل ديرف زاەج مسا لخدأ .3 دادعإ ءانثأ امەنيوكت مت نيذللا NCS رورم ةملكو مدختسم مساو .معدلل لـاصتا ةەج MSE. ةرداغملا كنكمي *.لوؤسم* نم ريصقتلا نم username لا ريغي ال يضارتفاك.

| and Cisco NCS - MSE Configuration Wizar     | +                                                                                    |                                                                                                    |                                                                    |                      |
|---------------------------------------------|--------------------------------------------------------------------------------------|----------------------------------------------------------------------------------------------------|--------------------------------------------------------------------|----------------------|
| cisco Prime<br>cisco Network Control System |                                                                                      |                                                                                                    |                                                                    | reet Log Out         |
|                                             | Add Mobility Services Engine                                                         |                                                                                                    |                                                                    |                      |
| Add MSE Configuration                       |                                                                                      |                                                                                                    |                                                                    |                      |
| Licensing                                   | Device Name                                                                          | mse2                                                                                                    |                                                                    |                      |
| Select Service                              | IP Address                                                                           | 10.10.10.11                                                                                                    |                                                                    |                      |
| Tracking                                    |                                                                                      |                                                                                                    |                                                                    |                      |
| Assign Maps                                 | Contact Name                                                                         |                                                                                                    |                                                                    |                      |
|                                             | Usemame-®                                                                            | admin                                                                                                    |                                                                    |                      |
|                                             | Password P                                                                           | •••••                                                                                                    |                                                                    |                      |
|                                             | нттр⊅                                                                                | Enable                                                                                                    |                                                                    |                      |
|                                             | Delete synchronized service assignr                                                  | nents 📝 Øletwork designs, controllers, wired switches a                                                                     | ind event definitions)                                             |                      |
|                                             | O Selecting Delete synchronized ser<br>Existing location history data is retained,   | vice assignments permanently removes all service assignments to do<br>however you must use manual service assignments to do | grments from the MSE.<br>any future location calculations.         |                      |
|                                             | O Starting version 7.2.x of the MSE, Vir<br>using the VIP and not the health monitor | tual IP (VIP) address support has been added for High Ava $\mathcal{P}$ .                                                   | alability. If you wish to use High Availability and have configure | d a VIP, add the MSE |
|                                             |                                                                                      |                                                                                                    |                                                                    |                      |
|                                             |                                                                                      |                                                                                                    |                                                                    |                      |
|                                             |                                                                                      |                                                                                                    |                                                                    | Next                 |

- 4. (**يلاتات Next (ايلاتات)**.
- ضرعلا صيخرت نوكي ،تيبثتلا دنع .صيخرتلا نم ققحت مُثْ ،**صيخرتلا** قُوف رَقَّنا .5 صيخارتلا نم ديزملا ةفاضإ كنكمي .رابتخالل ايفاك يضارتفالا يحيضوتلا ةحفص يف (صيخارتلا) صيخرتلا ةلازا وأ ةارتشملا

| <u>صيخرتل</u> .                                    | 0 6               |            |                    |                                |                 |                               |         |                  |        |         |
|----------------------------------------------------|-------------------|------------|--------------------|--------------------------------|-----------------|-------------------------------|---------|------------------|--------|---------|
| cisco Prime<br>Cisco Prime<br>Network Control Syst | em                |            |                    |                                |                 |                               |         |                  | root   | Log Out |
|                                                    | MSE License Su    | mmary      |                    |                                |                 |                               |         |                  |        |         |
| Edit MSE Configuration                             | O Permanent licen | ses includ | e installed licens | e counts and in-built lic      | ense counts.    |                               |         |                  |        |         |
| Licensing                                          | MSE Name (UDI)    | Service    | Platform Limit     | Туре                           | Installed Limit | License Type                  | Count   | Unlicensed Count | % Used |         |
| Select Service                                     | esse2 Not Activa  | ted ( All  | R-MSE-VA-K9:V      | 01:mse-kw.corp.rf-d            | emo.com_53      | 9b9f18-e86b-11e0-9            | 0b7-000 | c29556bb7)       |        |         |
| Tracking                                           |                   | CAS        | 2100               | CAS Elements                   | 100             | Evaluation ( 60 days<br>left) | 0       | 0                | 0%     |         |
| Assign Maps                                        |                   | w.194      | 2000               | wIPS Monitor Mode<br>APs       | 10              | Evaluation ( 60 days left)    | 0       | 0                | 0%     |         |
|                                                    |                   | W# 5       | 2000               | wIPS Local Mode APs            | 10              | Evaluation ( 60 days<br>left) | 0       | 0 E              | 0%     |         |
|                                                    |                   | MSAP       | 0                  | Service Advertisemen<br>Clicks | t 100           | Evaluation ( 60 days left)    | 0       | 0                | 0%     |         |
|                                                    | Add License       | Remove     | License            |                                |                 |                               |         |                  |        |         |
|                                                    |                   |            |                    |                                |                 |                               |         |                  | Back   | Next    |

6. قوف رقنا Next (**يلاتل)**.

| 👬 Cisco NCS - Mobility Services Engine      | +      |                                             |
|---------------------------------------------|--------|---------------------------------------------|
| cisco Prime<br>cisco Network Control System |        | not Log Cut                                 |
|                                             | Select | t Mobility Service                          |
| Edit MSE Configuration                      |        |                                             |
| Licensing                                   | 121    | Context Aware Service                       |
| Select Service                              |        |                                             |
| Tracking                                    |        | Cisco Tag Engine                            |
| Assign Maps                                 |        | O Partner Tag Engine                        |
|                                             |        | Cisco client engine is required for clients |
|                                             | 1      | Wireless Intrusion Protection Service       |
|                                             |        | MSAP Service                                |
|                                             |        |                                             |
|                                             |        |                                             |
|                                             |        |                                             |
|                                             |        |                                             |
|                                             |        |                                             |
|                                             |        |                                             |
|                                             |        |                                             |
|                                             |        | Back Next                                   |

- 7. رفوتم) **Cisco نم تامالعلا كرجم ويدار رز** قوف رقنا ،Select Mobility Service ةحفص يف عاكرشلا ةمالع معدل) (RFID ذنم (كلذ ىلإ امو ،Aeroscout ل).
- عنم ماظن نامأ ةزيم رابتخال **يكلساللا للستلا ةيامح ةمدخ** رايتخالا ةناخ ىلع رقنا .8 نسحملا يلحملا عضولا تازيمو ةشاشلا عضو نم (IPS) للستلا
- 9. (**يلاتلا) Next (يلاتل**ا).
- تاظوفحملا تاملعملو عبتتلل اەنيكمت متيس يتلا رصانعلل رايتخالا تاناخ ددح .10 ريراقتلل ةرفوتم رصانعلا كلت نوكت يتلا

| ەيحىراتلا.                                                                       |                                                                                                    |                                                                                                    |
|----------------------------------------------------------------------------------|----------------------------------------------------------------------------------------------------|----------------------------------------------------------------------------------------------------|
| the Gisco NCS - Configuration W                                                  | izard Tra +                                                                                                    |                                                                                                    |
| cisco Network Contr                                                              | ol System                                                                                                    | reet Log Out                                                                                                    |
| Edit MSE Configuration<br>Licensing<br>Select Service<br>Tracking<br>Assign Maps | Select Tracking & History Parameters. Tracking Wred Clents Wreless Clents Rogue AccessPoints Exclude Adhoc Rogue APs Rogue Clents Tags Active RFID Tags | History         Wired Stations         Clent Stations         Rogue Access Points         Rogue Clents         Interferers         Asset Tags |
|                                                                                  |                                                                                                    | Back Next                                                                                                    |

ات وف رقنا .11 **Next** (**يلاتا)**.

| 🛗 Cisco NCS - Configuration Wizard Syn                                           | *                                                                                                    |                                |        |                                 |                                   |
|----------------------------------------------------------------------------------|----------------------------------------------------------------------------------------------------|--------------------------------|--------|---------------------------------|-----------------------------------|
| Cisco Prime<br>Cisco Network Control System                                      |                                                                                                    |                                |        |                                 | root Log Out                      |
| Edit MSE Configuration<br>Licensing<br>Select Service<br>Tracking<br>Assign Maps | <ul> <li>✓ Name</li> <li>✓ System Campus &gt; Building 14 &gt; 1s</li> <li>✓ System Campus &gt; Building 14</li> </ul> | t Floor Floor Area<br>Building | Status | Selected 2   Total 2<br>Show Al | - <del>6</del> - 0 - <del>6</del> |
|                                                                                  | Synchronize Reset                                                                                                    |                                |        |                                 |                                   |

ثيدحت متي ،ةنمازملا درجمب.**قنمازم** رقناو ،ةدوجوملا ضرألاو ىنبملل رايتخالا تاناخ ددح .12 ةكبشلا ميمصت ةنمازم مت دق ەنأ راەظإل ةلاحلا دومع ىلوألا

|    | <del>.</del>                            |            |        |
|----|-----------------------------------------|------------|--------|
|    | Name                                    | Туре       | Status |
|    | System Campus > Building 14 > 1st Floor | Floor Area | #      |
| ✓  | System Campus > Building 14             | Building   | #      |
|    |                                         |            |        |
|    |                                         |            |        |
|    |                                         |            |        |
|    |                                         |            |        |
|    |                                         |            |        |
|    |                                         |            |        |
|    |                                         |            |        |
|    |                                         |            |        |
|    |                                         |            |        |
|    |                                         |            |        |
|    |                                         |            |        |
|    |                                         |            |        |
| Sy | nchronize Reset                         |            |        |

مت MSE تادادعإ نأ حضوي راوح عبرم رهظي.**مت** قوف رقنا ،ةنمازملا لامتكا دنع .13 اهظفح.

| 🚓 Gisco MCS - Configuration Wizard Syn                                           | *                                                        |
|----------------------------------------------------------------------------------|----------------------------------------------------------|
| CISCO Prime<br>CISCO Network Control System                                      | reet Log Out                                             |
| Edit MSE Configuration<br>Licensing<br>Select Service<br>Tracking<br>Assign Maps | Selected 2   Total 2 2 2 2 2 2 2 2 2 2 2 2 2 2 2 2 2 2 2 |
|                                                                                  |                                                          |

ل ةيسيئرلا MSE ةحفص ىلع نيوكتلا ديكأتب مق .14

| INC | JS.                                                                  |                                                      |                                    |          |                      |                                  |                                                          |                                |                   |  |
|-----|----------------------------------------------------------------------|------------------------------------------------------|------------------------------------|----------|----------------------|----------------------------------|----------------------------------------------------------|--------------------------------|-------------------|--|
| *** | Cisco NCS - All Servers - 10.10.1                                    | 0.20 +                                               |                                    |          |                      |                                  |                                                          |                                |                   |  |
|     | II.1]1. Cisco Prime<br>CISCO Network Control S                       | System                                               |                                    |          | Virtual Domain: ROOT | COMADN root + Lo                 | +Q MOR                                                   |                                | ÷                 |  |
|     | 🛕 Home Monitor 🔻 Cor                                                 | nfigure • Services • Reports                         | <ul> <li>Administration</li> </ul> | •        |                      |                                  |                                                          |                                | * = •             |  |
| Mo  | Mobility Services Engines<br>Services > Hability Services Engines Go |                                                      |                                    |          |                      |                                  |                                                          |                                |                   |  |
|     | Device Name                                                          | Device Type                                          | IP Address                         | Version  | Reachability Status  | Secondary Server                 | Mo                                                       | Admin<br>Status                | Service<br>Status |  |
|     | me2                                                                  | Cisco Mobility Services Engine -<br>Virtual Applance | 10.10.10.11                        | 7.2.1.12 | Reachable            | N/A (Click here to<br>configure) | Context Aware<br>Service<br>wIPS Service<br>MSAP Service | Enabled<br>Enabled<br>Disabled | Up<br>Up<br>Down  |  |

ةيكلسلا تالوحملاو مكحتلا تادحوو ةكبشلا تاميمصت ةيقب ةنمازم نم دكأت Cisco نم قايسلل ةساسحلا ةمدخلا دمتعت **:ةظحالم**.اهرفوت بسح ثادحألا تاعومجمو ةيلحملا ةكبشلا يف مكحتلا رصنع نيب ةنمازتملا ةعاسلا ىلع قريبك ةجردب ىلإ ةثالثلا ةمظنألا هذه ةفاك هيجوت متي مل اذإ .MSE و NCS و (WLC) ةيكلساللا لمعت نلف ،اهسفن ةينمزلا ةقطنملا تادادعا مادختساب اهنيوكتو NTP مداخ سفن فاشكتسال تاءارجا يأ ءارجا لواحت نأ لبق .حيحص لكشب قايسلا ةاعارم عم ةمدخلا ماظنلا تانوكم عيمج يف اهسفن يه ماظنلا ةعاس نأ نم دكأت ،اهحالصاو ءاطخألا

لكب MSE لاصتا نم ققحت.ةراتخملا تامدخلل مكحتلا ةدحوو MSE لاصتا نم ققحت .15 ةكبشلا لقنت ةمدخ لوكوتورب ةلاح نوكت نأ بجيو ،طقف ةراتخملا ةمدخلل مكحت ةدحو ىلإ حاتفملا ةئزجت ةفاضإ متت ال امدنع الاثم ةروصلا هذه مدقت.*قطشن* (NMSP) ةيكلساللا ةيلحملا ةكبشلا يف مكحتلا رصنع (WLC).

| o<br>Litere ( | Controller: 10.10.10.5 & MSE: mse2                                                                                                    | _ |
|---------------|----------------------------------------------------------------------------------------------------|---|
| <b>O</b> P)   | ease refer to the Troubleshooting guide for additional troubleshooting steps.                                                                                                    |   |
| NB            | ISP Troubleshooting Checklist                                                                                                    |   |
| Con           | troller reachable from NCS                                                                                                    |   |
| Con           | troller reachable from MSE                                                                                                    |   |
| Con           | troller time after MSE time                                                                                                    |   |
| MSE           | KeyHash present on the Controller                                                                                                    |   |
| Con           | troller Keyhash matches with the MSE                                                                                                    |   |
| t t           | Suggested Action<br>Please check if the Mobility Service Status background task is enabled or manually run the task. If after 10 min the Nmsp connection still<br>shows as Inactive, please synchronize and unsynchronize the controller. NMSP Status may also be Inactive, if the SNMP Community string of<br>he controller is set to Read-Only Access mode. |   |
| 1             | Additional Information<br>JashKey mismatch between Controller 10.10.10.5 and MSE: mse2                                                                                                    |   |

WLC عقوم عقوم: (Cisco Controller) >show auth-list Authorize MIC APs against AAA ..... disabled Authorize LSC APs against Auth-List ..... disabled APs Allowed to Join AP with Manufacturing Installed Certificate.... yes AP with Self-Signed Certificate.... no AP with Locally Significant Certificate..... no

ىلع:ةيلاتلا تاوطخلا لمكأ ،WLC ىل NMSP لاصتا ءاشنإو ايودي MSE ةفاضإ لجأ ن اذه يدبي.show server-auth-info رمألا مث ،cmdshell رمألا ليغشتب مق ،MSE مكحت ةدحو لا يل فيضي نأ لمعتسي نأ حاتفملاو ناونع MAC لا لاثم

```
cmd> show server-auth-info
invoke command: com.aes.server.cli.CmdGetServerAuthInfo
Server Auth Info
MAC Address: 00:0c:29:55:6b:b7
Key Hash: 1469187db14ac53ac6108e56b04d48015bdd70d7
WIC Certificate Type: SSC
```

رمألاا ليغشتب مق config auth-list add ssc *<mac address*>*<MSE keyhash* مق مث ،< يف مكحتلا رصنع ىلإ MSE ةفاضإ تمت هنأ لاثملاا اذه حضوي.show auth-list ليغشتب (WLC) ةيكلساللا ةيلحملا ةكبشلا

(ايودي).

(Cisco Controller) config>auth-list add ssc 00:0c:29:55:6b:b7 1469187db14ac53ac6108e56b04d48015bdd70d7

رهظي NMSP لاصتا نأ نم دكأت ،NCS يف

| <u>ن</u> | طش.                      |             |             |                     |             |                    |               |
|----------|--------------------------|-------------|-------------|---------------------|-------------|--------------------|---------------|
| *        | Hanger Groups Status     | IP Address  | Target Type | Version<br>7.2.1.51 | NMSP Status | Echo Request Count | Echo Response |
|          | Berver Events Audit Logs | 10.10.10.25 | Controller  | 7.0.116.0           | Active      | 2                  | 2             |
|          | NCS Alarms               |             |             |                     |             |                    |               |
|          | NMSP Connection Status   |             |             |                     |             |                    |               |

## رماوألا رطس عجرم

WLC رماوأ

#### config location expiry ?

| client          | Timeout   | for | clients                 |
|-----------------|-----------|-----|-------------------------|
| calibrating-cli | ient Time | out | for calibrating clients |
| tags            | Timeout   | for | RFID tags               |
| rogue-aps       | Timeout   | for | Rogue APs               |

#### show location ap-detect ?

allDisplay all (client/rfid/rogue-ap/rogue-client) informationclientDisplay client informationrfidDisplay rfid informationrogue-apDisplay rogue-ap informationrogue-clientDisplay rogue-client information(Cisco Controller) >show location ap-detect client

#### show client summary

| Number                | of Clients. |                |     |         | 7              |      |          |      |       |
|-----------------------|-------------|----------------|-----|---------|----------------|------|----------|------|-------|
| MAC Add               | ress        | AP Name        |     | Status  | WLAN/Guest-Lan | Auth | Protocol | Port | Wired |
| 00:0e:9               | b:a4:7b:7d  | AP6            |     | Probing | N/A            | No   | 802.11b  | 1    | No    |
| 00:40:96:ad:51:0c AP6 |             |                |     | Probing | N/A            | No   | 802.11b  | 1    | No    |
| (Cisco                | Controller) | >show locatior | າ ຣ | ummary  |                |      |          |      |       |
| Locati                | on Summary  |                |     |         |                |      |          |      |       |
| Algori                | thm used:   |                | Αv  | rerage  |                |      |          |      |       |
| Client                |             |                |     |         |                |      |          |      |       |
|                       | RSSI expir  | y timeout:     | 5   | sec     |                |      |          |      |       |
|                       | Half life:  |                | 0   | sec     |                |      |          |      |       |
|                       | Notify Thr  | reshold:       | 0   | db      |                |      |          |      |       |
| Calibr                | ating Clien | ıt             |     |         |                |      |          |      |       |
|                       | RSSI expir  | y timeout:     | 5   | sec     |                |      |          |      |       |
|                       | Half life:  |                | 0   | sec     |                |      |          |      |       |
| Rogue .               | AP          |                |     |         |                |      |          |      |       |
|                       | RSSI expir  | y timeout:     | 5   | sec     |                |      |          |      |       |
|                       | Half life:  |                | 0   | sec     |                |      |          |      |       |
|                       | Notify Thr  | eshold:        | 0   | db      |                |      |          |      |       |
| RFID T                | ag          |                |     |         |                |      |          |      |       |
|                       | RSSI expir  | y timeout:     | 5   | sec     |                |      |          |      |       |
|                       | Half life:  |                | 0   | sec     |                |      |          |      |       |
|                       | Notify Thr  | eshold:        | 0   | db      |                |      |          |      |       |
|                       |             |                |     |         |                |      |          |      |       |

| RFID | Tag data Collection | Enabled                              |        |
|------|---------------------|--------------------------------------|--------|
| RFID | timeout             | 1200 seconds                         |        |
| RFID | mobility            | Oui:00:14:7e : Vendor:pango State:Di | sabled |

#### show rfid detail

#### Content Header

| CCX Tag Version | 1      |  |  |  |  |  |  |  |  |
|-----------------|--------|--|--|--|--|--|--|--|--|
| Tx Power        | 18 dBm |  |  |  |  |  |  |  |  |
| Channel         | 11     |  |  |  |  |  |  |  |  |
| Reg Class       | 6      |  |  |  |  |  |  |  |  |
| Burst Length    | 1      |  |  |  |  |  |  |  |  |

#### CCX Payload

| ========                                        |   |  |  |  |  |  |  |  |  |  |  |
|-------------------------------------------------|---|--|--|--|--|--|--|--|--|--|--|
| Last Sequence Control 0                         |   |  |  |  |  |  |  |  |  |  |  |
| Payload length 2                                | 9 |  |  |  |  |  |  |  |  |  |  |
| Payload Data Hex Dump                           |   |  |  |  |  |  |  |  |  |  |  |
| 00 02 00 33 02 07 42 00 00 00 00 00 00 03 05 01 |   |  |  |  |  |  |  |  |  |  |  |
| 41 bc 80 00 04 07 00 0c cc 00 00 00 00 d        |   |  |  |  |  |  |  |  |  |  |  |

Nearby AP Statistics:

demo-AP1260(slot 0, chan 11) 6 seconds .... -48 dBm

#### show location plm

Location Path Loss Configuration Calibration Client : Enabled , Radio: Uniband Normal Clients : Disabled , Burst Interval: 60

(Cisco Controller) >config location ?
plm Configure Path Loss Measurement (CCX S60) messages
algorithm Configures the algorithm used to average RSSI and SNR values
notify-threshold Configure the LOCP notification threshold for RSSI measurements
rssi-half-life Configures half life when averaging two RSSI readings
expiry Configure the timeout for RSSI values

config location expiry client ?
<seconds> A value between 5 and 3600 seconds

config location rssi-half-life client ?
<seconds> Time in seconds (0,1,2,5,10,20,30,60,90,120,180,300 sec)

#### MSE رماواً

:MSE تامدخ ةلاح ديدحتل رمألا اذه ليغشتب مق

[root@MSE ~]# getserverinfo ليمعلا بقعتل قايسلل ةكردملا كرحملا ليغشت عدب لجأ نم رمألا اذه ليغشتب مق:

[root@MSE ~]# /etc/init.d/msed start ليمعلا بقعتل قايسلل يعاوملا كرحملا ةلاح ديدحتل رمألا اذه ليغشتب مق:

[root@MSE ~] # /etc/init.d/msed status ليمعلا عبتتل قايسلا ةاعارم كرحم فاقيإل رمالاا اذه ليغشتب مق:

[root@MSE ~] # /etc/init.d/msed stop تاصيخشتلا ءارج لجأنم رمالاا اذه ليغشتب مق:

[root@MSE ~] # rundiag ىلع لوصحلل ةبولطملا MSE UDI تامولعم ضرعل **rundiag ر**مألا مادختسإ اضيأ نكمي **:ةظحالم** ءالمعلل قايسلا يعي يذلا كرحملل صيخرتلا فلم.

### ةلص تاذ تامولعم

- <u>(يداملاو يرهاظلا زاهجلا)</u> MSE <u>نيوكت ليلد</u>
- <u>MSE رفاوتلا يلاع نيوكتلا</u> •
- <u>Cisco WIPS رشن ليلد</u>
- <u>تاجتنملا بلط</u>
- <u>Cisco Systems</u> <u>تادنتسملاو ينقتلا معدلا</u>

ةمجرتاا مذه لوح

تمجرت Cisco تايان تايانق تال نم قعومجم مادختساب دنتسمل اذه Cisco تمجرت ملاعل العامي عيمج يف نيم دختسمل لمعد يوتحم ميدقت لقيرشبل و امك ققيقد نوكت نل قيل قمجرت لضفاً نأ قظعالم يجرُي .قصاخل امهتغلب Cisco ياخت .فرتحم مجرتم اممدقي يتل القيفارت عال قمجرت اعم ل احل اوه يل إ أم اد عوجرل اب يصوُتو تامجرت الاذة ققد نع اهتي لوئسم Systems الما يا إ أم الا عنه يل الان الانتيام الال الانتيال الانت الما